## AMDA R A D E O N P R O Software

# AMD Remote Workstation

**User Guide** 

This guide covers the configuration process for AMD Remote Workstation using AMD Radeon<sup>™</sup> Pro and Citrix<sup>®</sup> XenDesktop<sup>®</sup>.

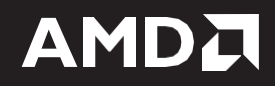

#### DISCLAIMER

The information contained herein is for informational purposes only and is subject to change without notice. While every precaution has been taken in the preparation of this document, it may contain technical inaccuracies, omissions, and typographical errors, and AMD is under no obligation to update or otherwise correct this information. Advanced Micro Devices, Inc. makes no representations or warranties with respect to the accuracy or completeness of the contents of this document, and assumes no liability of any kind, including the implied warranties of non- infringement, merchantability or fitness for particular purposes, with respect to the operation or use of AMD hardware, software or other products described herein. No license, including implied or arising by estoppel, to any intellectual property rights is granted by this document. Terms and limitations applicable to the purchase or use of AMD's products are as set forth in a signed agreement between the parties or in AMD's Standard Terms and Conditions of Sale.

©2019 Advanced Micro Devices, Inc. All rights reserved. AMD, the AMD arrow, Radeon Pro, and combinations thereof are trademarks of Advanced Micro Devices, Inc. in the United States and/or other jurisdictions. XenDesktop and Citrix are registered trademarks or trademarks of Citrix Systems, Inc.

# **Table of Contents**

| Supported Platforms                  | . 1 |
|--------------------------------------|-----|
| Software                             | 1   |
| Operating System                     | 1   |
| Hardware Compatibility               | 1   |
| AMD Remote Workstation Configuration | . 2 |

### **Supported Platforms**

#### Software

AMD Remote Workstation is compatible with the following remote visualization solutions:

• Citrix<sup>®</sup> XenDesktop<sup>®</sup> 7.16 VDA or higher

### **Operating System**

AMD Remote Workstation is compatible with the following 64-bit operating systems:

- Microsoft<sup>®</sup> Windows 10 (April 2018 Update or newer)
- Microsoft<sup>®</sup> Windows 7

#### Hardware Compatibility

AMD Remote Workstation is compatible with the following professional graphics products:

| AMD Radeon™ Pro WX series graphics products |  |  |  |  |  |  |  |
|---------------------------------------------|--|--|--|--|--|--|--|
| AMD Radeon™ Pro WX 9100                     |  |  |  |  |  |  |  |
| AMD Radeon™ Pro WX 8200                     |  |  |  |  |  |  |  |
| AMD Radeon™ Pro WX 7100                     |  |  |  |  |  |  |  |
| AMD Radeon™ Pro WX 5100                     |  |  |  |  |  |  |  |
| AMD Radeon™ Pro WX 4100                     |  |  |  |  |  |  |  |

## **AMD Remote Workstation Configuration**

- Install Radeon<sup>™</sup> Pro Software for Enterprise on the target workstation. The driver must be installed locally or via Remote Desktop Connection.
- Install Citrix<sup>®</sup> XenDesktop<sup>®</sup> 7.16 VDA or higher on the system. Select Virtual Delivery Agent for Windows Desktop OS.

| det started                       |  | Prepare Machines and Images                                                                                        |               |  |                             |  |  |
|-----------------------------------|--|----------------------------------------------------------------------------------------------------|---------------|--|-----------------------------|--|--|
| Delivery Controller               |  | Virtual Delivery Agent for Windows Desktop OS                                                                      |               |  |                             |  |  |
| Cannot be installed on this opera |  | Install this agent to deliver applications and desktops from Windows<br>desktop OS-based VMs or physical machines. |               |  |                             |  |  |
|                                   |  |                                                                                                    |               |  |                             |  |  |
|                                   |  |                                                                                                    |               |  |                             |  |  |
|                                   |  |                                                                                                    |               |  |                             |  |  |
|                                   |  |                                                                                                    |               |  |                             |  |  |
| Extend Deployment                 |  |                                                                                                    |               |  |                             |  |  |
| Citrix Director                   |  | Citrix Studio                                                                                                    |               |  | Self-Service Password Reset |  |  |
| ncompatible OS                    |  | Upgrade                                                                                                    |               |  | Incompatible OS             |  |  |
| Citrix License Server             |  | Universal Print Serve                                                                                              |               |  | Session Recording           |  |  |
| Incompatible OS                   |  | Incompatible OS                                                                                                    |               |  |                             |  |  |
| Citrix StoreFront                 |  | Federated Authentic                                                                                                | ation Service |  |                             |  |  |
| ncompatible OS                    |  | Incompatible OS                                                                                                    |               |  |                             |  |  |
|                                   |  |                                                                                                    |               |  |                             |  |  |

**Note:** Ensure as part of the configuration that the machine type is setup as a "Remote PC Desktop"

**3.** Connect to the remote desktop machine using Citrix<sup>®</sup> Receiver.

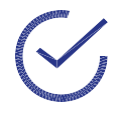

**Note:** After the Remote desktop connection has been established, if the user observes mouse cursor misalignment or undesired scaling, the steps below should be followed:

- a. When remotely connected, Right-Click on the desktop and **open AMD Radeon™ Pro Settings**.
- b. Click on the **Display** tab.
- c. Change the Scaling Mode to Full Panel

#### CONFIGURATION

| AMDZI RADEON PRO AND AMD FIREPRO SETTINGS [                         |                    |        |                                 |            |                    |     |                                       |                   |  |  |
|---------------------------------------------------------------------|--------------------|--------|---------------------------------|------------|--------------------|-----|---------------------------------------|-------------------|--|--|
| Configure display settings to optimize your viewing experience more |                    |        |                                 |            |                    |     | . 🥕 Arrange Display                   | s 🥕 Desktop Color |  |  |
| Display: 1<br>DELL U2212HM, DISPLAYPORT (Radeon (TM) Pro WX 9100)   |                    |        |                                 |            |                    |     |                                       |                   |  |  |
| AMD Fi<br>Off                                                       | reeSync            |        | Virtual Super Resolution<br>Off |            | GPU Scaling<br>Off |     | Scaling Mode<br>Preserve aspect ratio | ~                 |  |  |
| Color D                                                             | Depth              | ~      | Pixel Format                    | ~          |                    |     | Preserve aspect ratio                 |                   |  |  |
| 8 bpc                                                               |                    |        | RGB 4:4:4 Pixel Format PC S     | tandard (F |                    |     | Full panel                            |                   |  |  |
| <i>"</i> .                                                          | Custom Resolutions |        |                                 |            |                    |     | Center                                | + Create          |  |  |
|                                                                     |                    |        |                                 |            |                    |     |                                       |                   |  |  |
|                                                                     |                    |        |                                 |            |                    |     |                                       |                   |  |  |
|                                                                     |                    |        |                                 |            |                    |     |                                       |                   |  |  |
|                                                                     |                    | ► Vide | eo <b>(</b> ReLive              | 00         | <b>P</b>           | ŢŢŢ | (i)y                                  |                   |  |  |

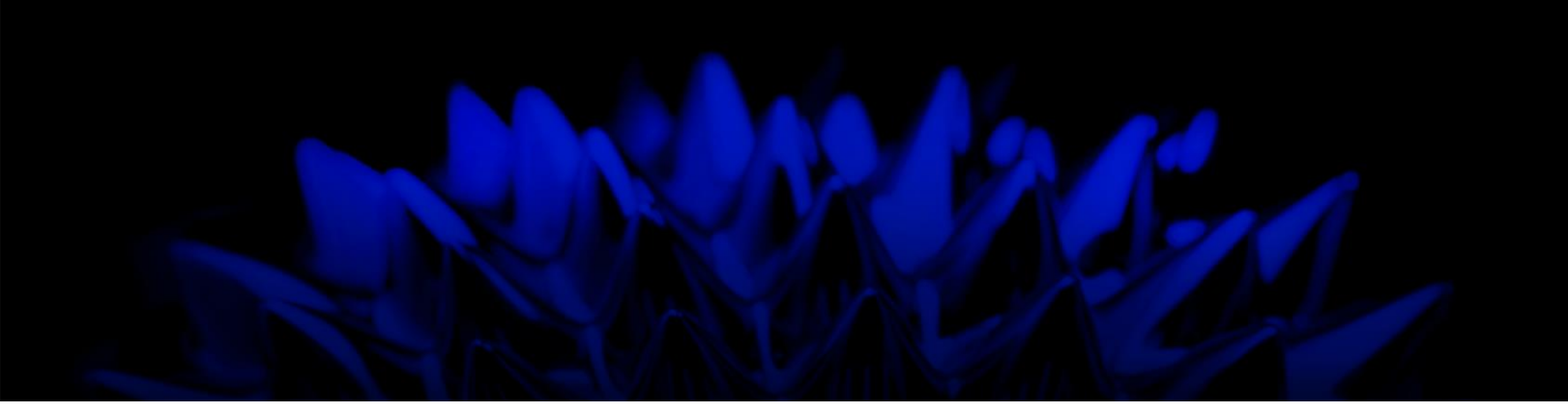

# AMD Remote Workstation

### **User Guide**

03/27/2019

©2019 Advanced Micro Devices, Inc.

All rights reserved.

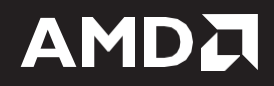